# Willkommen bei Ihrer A1 WLAN Box!

### Selbst installieren geht ganz einfach.

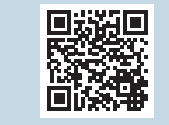

Eine ausführliche Schritt für Schritt Anleitung zur Installation finden Sie auf A1.net/Installationsanleitung

### **Paketinhalt**

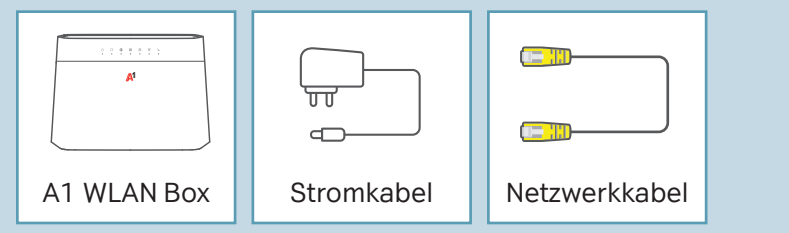

### Wichtige Hinweise

- Platzieren Sie die A1 WLAN Box für eine optimale WLAN-Qualität möglichst freistehend.
- Bitte beachten Sie, dass es nach der Installation bis zu 24 Stunden dauern kann, bis Sie mit voller Geschwindigkeit surfen können. Die A1 WLAN Box lassen Sie in dieser Zeit bitte eingeschaltet.

## LED Funktionsanzeige

| Status                  | Anzeige            | Aktivität                                                                                                    |
|-------------------------|--------------------|----------------------------------------------------------------------------------------------------|
| ()<br>Power             | Grün<br>Rot<br>    | An - Gerät betriebsbereit.<br>Langsam blinkend - Gerät startet.<br>Schnell blinkend - Firmware wird aktualisiert.<br>An - Gerätefehler.<br>Aus - Keine Stromversorgung vorhanden.                                     |
| G<br>WAN                | Grün<br>           | <b>An</b> - Verbindung zu A1 ONT Box OK.<br><b>Aus</b> - Verbindung zu A1 ONT Box nicht OK.                                                                                                    |
| Internet                | Grün<br>Rot<br>    | An - Datenübertragung aktiv.<br>Blinkend - Datenübertragung aktiv.<br>An oder blinkend - Authentifizierung fehlgeschlagen.<br>Aus - Internetverbindung nicht aktiv.                                                   |
| <b>&lt;…&gt;</b><br>LAN | Grün               | An - LAN-Port aktiv.<br>Blinkend - Datenübertragung aktiv.<br>Aus - Kein Gerät am LAN-Port angeschlossen.                                                                                                    |
| 2.4G/5G<br>2.4G/5G      | Grün<br>Orange     | An - WLAN ist eingeschaltet.<br>Blinkend - Datenübertragung aktiv.<br>Blinkend - WPS aktiv, Client kann verbunden werden.<br>Aus - WLAN ist ausgeschaltet.                                                            |
| Phone                   | Grün<br>Orange<br> | An - Telefonnummer angemeldet, Telefonie bereit.<br>Blinkend - Eingehender Ruf oder Gesprächsaufbau.<br>An - Rufnummer-Anmeldung nicht erfolgreich,<br>z.B. falsche Zugangsdaten.<br>Aus - Telefonie nicht aktiviert. |

### Ihre A1 WLAN Box funktioniert nicht und/oder die LEDs auf der Funktionsanzeige leuchten nicht?

- Überprüfen Sie, ob das Netzgerät mit Strom versorgt wird und die A1 WLAN Box eingeschaltet ist.
- Überprüfen Sie, ob Ihre A1 WLAN Box richtig verkabelt ist.
- Starten Sie die A1 WLAN Box durch Aus- und Einstecken des Stromkabels neu.

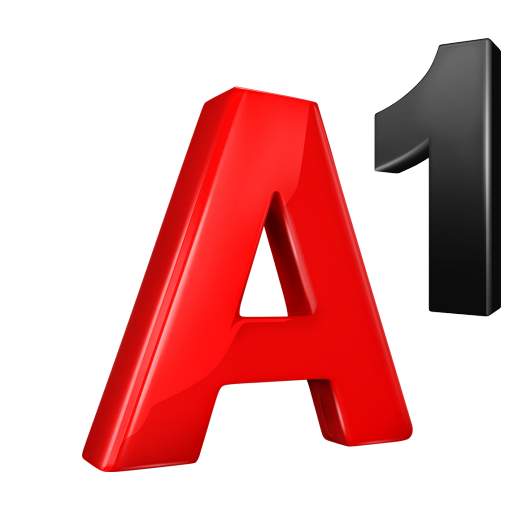

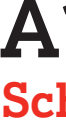

400-006-600

060

nd 1/2024

AG, Stai er.

Telekom Austr und Druckfehl

ich Satz-

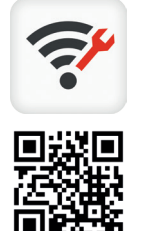

# A1 WLAN Box **Schnellstart**

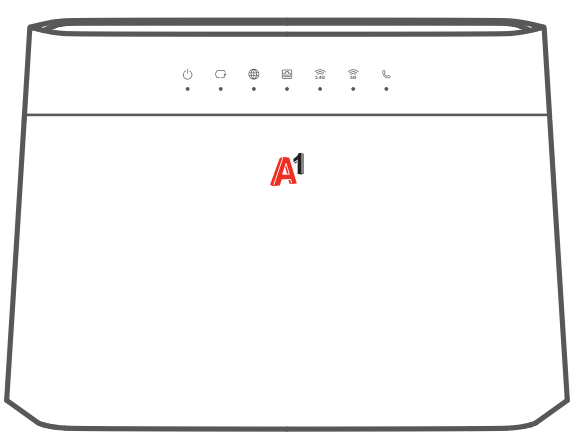

#### A1 Internet Optimizer App

#### Mit der App können Sie ...

- Schritt f
  ür Schritt Ihr Modem installierer
- · Ihre Internetgeschwindigkeit messen
- Ihren WLAN-Kanal f
  ür mehr Speed optimieren
- Den WLAN Namen und das Passwort mit wenigen Klicks ändern
- Bei Internet-Problemen hilfreiche Tipps & Tricks erhalten

#### **English manual**

Scan here:

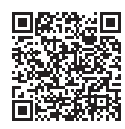

# Installationsanleitung

# **Schritt 1 Installation**

#### A1 WLAN Box startklar machen

- 1. Versorgen Sie die A1 ONT Box mit Strom (gegebenfalls einschalten) und verbinden Sie die ONT Box über das Netzwerkkabel mit dem WAN Anschluss der A1 WLAN Box.
- 2. Schließen Sie die A1 WLAN Box mit dem beigelegten Stromkabel S an die Stromversorgung an und warten Sie ungefähr 3 Minuten. Achten Sie darauf, dass der ON/OFF Knopf auf der Rückseite auf der korrekten Position ist. Während die A1 WLAN Box startet, blinken die LEDs.
- 3. Jetzt leuchten mindestens folgende LEDs grün. 🚺.

 $\bigcirc$ Eine ausführliche Beschreibung L • . der LEDs finden Sie auf der Rückseite.

4. Sie haben die Installation abgeschlossen und können sich per WLAN oder LAN mit der A1 WLAN Box verbinden.

Fahren Sie mit Schritt 2 WLAN-Verbindung fort.

A1 ONT Box Symbolfoto einer ONT Box. Ihre ONT Box kann auch anders aussehen. 0 0 0 0 LAN LOS POS NETZ  $\bigcirc$ 「个 Α1 Stromkabel Glasfaser WAN A1 WLAN Box

# O WPS POWER PHONE I AN 1-4 S Stromkabel

(optional

# Schritt 2 WLAN-Verbindung

#### Geräte mit dem WLAN verbinden

1. Lesen Sie an der Rückseite Ihrer A1 WLAN Box den WLAN Namen N Ihres Netzwerkes und Ihr WLAN Passwort P ab.

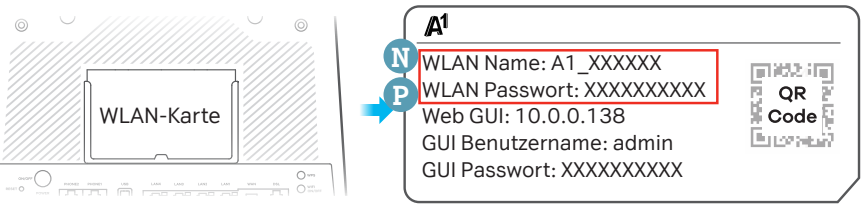

2. Wählen Sie auf Ihrem Computer, Tablet oder Smartphone Ihren WLAN Namen 🔃 und geben Sie Ihr WLAN Passwort 🕑 ein.

3. Sie haben die WLAN-Verbindung eingerichtet und können Ihre A1 WLAN Box jetzt nutzen.

### Viel Spaß mit Ihrem A1 Internet!